关于开通横向项目线上预开发票、经费入账、经费变

# 更、项目结项及级别认定等业务的通知

各单位:

为提高我校科研综合管理效能,促进科研管理工作规范、有序、便捷开展,本着"方便教师、提质增效"的原则,在我校科研创新服务系统(以下简称系统)中已经开通了横向项目线上预开发票、经费入账、经费变更、项目结项及级别认定的功能(自 2021 年 11 月 13 日起,横向项目均需经该系统审核后方能办理相关业务)。

主要流程如下:

#### 一、横向项目预开发票

1. 打开科研创新服务平台(校内网址: http://192.168.251.51:8081/),点击"科研项目"→"新增横向项目",填报相关信息,完成项目登记。

| 办理业务   |      |                      |          |         |           |        |                 |      |               | × |
|--------|------|----------------------|----------|---------|-----------|--------|-----------------|------|---------------|---|
| (1999) |      |                      |          |         |           |        |                 |      |               |   |
| 负责人    |      |                      | F        | 新属单位    |           |        |                 | 项目编号 |               |   |
| 项目分类   | 技术服务 |                      | 3        | 签订日期    |           |        |                 | 终止日期 |               |   |
| 项目经费   |      |                      | ŧ        | 已到金额    |           |        |                 | 项目状态 |               |   |
| 审核状态   |      |                      |          |         |           |        |                 |      |               |   |
|        |      | 赤軍                   |          | 3万/共一一世 |           | _      | ·牛西             |      | <b>4001</b> 古 |   |
|        | G    | 受更<br>针对信息进行变更<br>由违 | <u>=</u> | 发起票据    | n<br>顾借申请 | $\sim$ | 50-44<br>提交结项报告 | - 6  | 横向级别认定        |   |
|        |      | 申请                   |          | 申请      |           |        | 申请              |      | 中周            |   |

2. 点击"办理业务",再点击"预借票据"中的"申请"。

 点击"横向普票"或"专票","税率""税费"默认0即可(待财务 处核算),并按条款填报后点击"提交"。

| 標项目         |                                                                                                    |           |     |  |
|-------------|----------------------------------------------------------------------------------------------------|-----------|-----|--|
| 项目名称*       | AND DESCRIPTION OF A DESCRIPTION OF A DE | 项目编号      |     |  |
| 负责人 引       | 长建超                                                                                                    | 合同经费      |     |  |
| 巳别金額        |                                                                                                    | 已備票金額     |     |  |
| 漂信息         |                                                                                                    |           |     |  |
| 票据关型 (      |                                                                                                    |           |     |  |
| 借票金额 (万元) 🕷 | 万元                                                                                                    | 预计到款日期*   |     |  |
| 经办人*        |                                                                                                    | 联系电话*     |     |  |
| 税率* (       | 0 0 3% 0 6%                                                                                                    | 税费        | 0 元 |  |
| 扣税卡号        |                                                                                                    | 开票内容*     |     |  |
| 对方单位*       |                                                                                                    | 对方单位税号*   |     |  |
| 对方单位开户行*    |                                                                                                    | 对方单位银行账号* |     |  |
| 对方单位地址。     |                                                                                                    | 办公电话*     |     |  |
| 付款事项*       |                                                                                                    |           |     |  |
| 泰注          |                                                                                                    |           |     |  |
| in the      |                                                                                                    |           |     |  |

3. 经二级单位领导(注:非科研秘书,领导名字将出现在"预开发票承诺书"上)、科技处领导审批后,可点击"办理业务"→"预借票据"中的"查看"。

| 办理业务                |                                                                              |           | ×                     |
|---------------------|------------------------------------------------------------------------------|-----------|-----------------------|
| (manufacture in the |                                                                              |           |                       |
| 负责人                 | 所属单位                                                                         | 项目编号      |                       |
| 项目分类                | 签订日期                                                                         | 终止日期      |                       |
| 项目经费                | 已到金额                                                                         | 项目状态      |                       |
| 审核状态 学校通过           |                                                                              |           |                       |
|                     |                                                                              |           |                       |
| 安更<br>针对信息进         | 新たな 新た から かん かっか かん かっか かん かっか かん かっか かん かん かん かん かん かん かん かん かん かん かん かん かん | 结项 提交结项报告 | <b>级别认定</b><br>横向级别认定 |
| 申请                  | 申请 查看                                                                        | 申请        | 申请                    |
|                     |                                                                              |           |                       |
| 4. 在"               | 景据记录"对诂框中,                                                                   | 点击"打印预览"。 |                       |

| 负借票据记录 |                                                                                                    |      |                         |           |        |     |      |         |
|--------|----------------------------------------------------------------------------------------------------|------|-------------------------|-----------|--------|-----|------|---------|
| 借票项目   |                                                                                                    |      |                         |           |        |     |      |         |
|        | 项目名称*                                                                                                    |      |                         | ıлı       |        |     |      |         |
|        | 负责人                                                                                                    |      |                         | 合同经费 万元   |        |     |      |         |
|        | 已到金额 5元                                                                                                    |      |                         | 日借        | 震金額 万元 |     |      |         |
| 背票记录   |                                                                                                    |      |                         |           |        |     |      |         |
| 项目编号   | 项目名称                                                                                                    | 借票时间 | 票据类型                    | 借票金额 (万元) | 对方单位   | 经办人 | 审核状态 | 操作      |
|        | The second second second second second second second second second second second second second second second se |      | No. of Concession, Name | -         |        |     | 学校通过 | 春春 打印预次 |

5. 下载"打印预览"PDF文件,一式三份打印后直接到财务处办理相关业务(不需扣章)。

| 流水号:<br>B)4030                                                                                       |
|----------------------------------------------------------------------------------------------------|
| 石家庄铁道大学预开发票承诺书                                                                                       |
| 因工作需要,我申请预开发票量份,为保证学校利益不受损失,减据学校相<br>*****                                                           |
| 六规之, 秋末 19 20 F:<br>一、预开发票具体内容:                                                                      |
| 河北省增值税: <b>○</b> 普通发票,○ 专用发票; 发票备注内室。<br>付款方名称:                                                      |
| 纳税人识别号:                                                                                              |
| 元起、元治:                                                                                               |
| 项目名称(项目号):                                                                                           |
| 撤纳预开发展税会:(预<br>开发展到款期限一部分二个月》如常除除停定、须注明)                                                             |
| 二、预开发展系递。                                                                                            |
| <ol> <li>1. 预广发兼后, 表示通貨使否作方件数级及时, 足额汇入数权数行账户; 2.<br/>如合作方因故不能供款要及时汇入载放银行账户的, 我承诺要求合作方退回预开</li> </ol> |
| 发票,并残固财务的冲张;3.如不能足额汇款的,我承诺将预开发票退回财务处,<br>按实际到账金额重新给对方开具发票;4.对超过到款期限仍未转入学校账户或未                        |
| 收回预开发票、又未及时说明情况的,我同意财务处暂停本人其他项目经费(预<br>年龄更本述》使用动则人人工体出和路,同时保止十人共理研开发更延续                              |
| 三:相关人员签字:                                                                                            |
| 单位负责人签寻                                                                                              |
| 经办人姓名、电话:                                                                                            |
|                                                                                                    |

# 二、横向项目经费入账

打开科研创新服务平台登陆后,点击"经费到账"模块,再点击"新增"。
 INFOR 2 MEREIN REFER 2 743.0 REREIONE 280.0 REPAR 3 (1938)

| 所有          | 经费卡入账列表    |         |          |                      | 新增 批量打印入标单 |
|-------------|------------|---------|----------|----------------------|------------|
| 2. 填空       | 写相关信息点     | 击"保存"后, | 为提交待审核   | 状态。                  |            |
| 经费卡入账新增     |            |         |          |                      |            |
| 基本信息        |            |         |          |                      |            |
| 项目名称*       |            |         |          |                      |            |
| 经费卡负责人      |            |         | 合同金额     | 万元                   |            |
| 未到金额        | 万元         |         | 项目所属单位   | ~                    |            |
| 到账经费        |            |         |          |                      |            |
| 来款单位*       |            |         | *型类德来    | ○ 直接经费 ○ 间接经费 ④ 混合经费 |            |
| 本次入账 (万元) * | 0 万元       |         | 外拨金额∗    | 0 万元                 |            |
| 留校金额        | 0 万元       |         | 对冲导      |                      |            |
| 到账日期*       | 2021-11-10 |         | 管理费提取方案* |                      | ~          |
| 财务账号        |            |         |          |                      |            |
|             |            |         |          |                      |            |
|             |            |         |          |                      |            |
|             |            |         |          |                      |            |
|             |            |         |          |                      |            |
|             |            |         |          |                      |            |
|             |            |         |          |                      |            |
|             |            |         |          |                      |            |
|             |            |         | 保存关闭     |                      |            |

3. 待科技处审核后,携带纸质《入账通知单》(含水印和二维码,不需扣 章)直接到财务处办理相关业务即可。

| 流水号: 20210928013 |        |           |
|------------------|--------|-----------|
|                  | 横向科研项目 | 经费入账通知单   |
| 制表单位:科技处         |        |           |
| 项目编号:            |        | 财务账号:     |
| 项目名称:            |        | 来款单位: 123 |
| 项目负责人:           |        | 所属单位:科技处  |
|                  | 入账金额   | 2000 75   |
| 费用信息             | 学校管理费  | 倉 元       |
|                  | 单位管理费  | 元         |

## 三、横向项目经费变更

1. 打开科研创新服务平台,点击"科研项目",找到需要办理经费变更的横向项目,点击"办理业务",再点击"变更"中的"申请"二字。

| 办理业务 |                                                                                                    |                         |                    | ×  |
|------|----------------------------------------------------------------------------------------------------|-------------------------|--------------------|----|
| 1    |                                                                                                    |                         |                    |    |
| 负责人  |                                                                                                    | 所属单位                    | 项目编号               |    |
| 项目分类 | 技术服务                                                                                                    | 签订日期                    | 终止日期               |    |
| 项目经费 |                                                                                                    | 已到金额 0.7 万元             | 项目状态               | 进行 |
| 审核状态 | 学校通过                                                                                                    |                         |                    |    |
| [    | 変更<br>封对信息进行变更             申请             章               重               重               重               重               重               重               重               #               #                #               #               #               #             // | ○ 预借票据<br>发起票据预信申请 申请查看 | 结项<br>提交结项报告<br>申请 |    |

2.在变更类型栏选择"预算变更",项目负责人填写完整后点击"提交"。

| □负责人变更<br>□中止变更 |      | □合同经费变更                                                                                                    |     | ☑预营变更 | □疑期变更          |                                                      |
|-----------------|------|----------------------------------------------------------------------------------------------------|-----|-------|----------------|------------------------------------------------------|
| 預算变更 (单位:       | 万元)  |                                                                                                    |     |       | 1.单独孤<br>2.变更合 | 義演整时 支更量总和必须为平,减少慎负数,增加填正数<br>闻经期时支更重的预算必须举于所变更的合同级最 |
| ~ -             |      | and the set of the set of the set |     |       | 预算             |                                                      |
| 54              |      | 7以將74日                                                                                                    | 变更前 | 可用余额  | 安更量            | 变更后                                                  |
|                 |      | 合计                                                                                                    | A   | 6     |                |                                                      |
| 1               |      | 劳务费                                                                                                    |     |       |                |                                                      |
| 2               |      | 其他                                                                                                    |     |       |                |                                                      |
| 变更证明材料          | 选择文件 |                                                                                                    |     |       |                |                                                      |
| 变更原因 <b>*</b>   | 交更原因 |                                                                                                    |     |       |                |                                                      |
| 调整依据*           | 调整依据 |                                                                                                    |     |       |                | ß                                                    |

若出现"该项目类别未设置相应的预算标准,请联系管理员进行设置"提示时,项目负责人可以在"变更证明材料"中上传"横向项目经费预算调整申请表" 电子版即可(可在"科技处网站→常用下载→校内事务"下载,不需科技处、财 务处线下审批盖章)。

| 请选择变更类型         |      |         |            |                   |                            |                                           |
|-----------------|------|---------|------------|-------------------|----------------------------|-------------------------------------------|
| □负责人变更<br>□中止变更 |      | □合同经费变更 | Ĺ          | ☑預賞変更             | □短期交更                      |                                           |
| 預算变更(单位:        | 万元)  |         |            |                   | 1.单独预算调整时变更<br>2.变更合词经要时变更 | 1量总和必须为零,减少值负数,增加填正数<br>1后的预算必须等于所变更的合同经费 |
|                 |      |         |            | 3                 | 须算                         |                                           |
| 序号              |      | 预算科目    | 变更前        | 可用余额              | 变更量                        | 变更后                                       |
|                 |      |         | 该项目类别未设置相应 | 如的预算标准,请联系管理员进行设置 |                            |                                           |
| 变更证明材料          | 选择文件 |         |            |                   |                            |                                           |
| <b>变更原因</b> ≰   | 变更原因 |         |            |                   |                            | li li                                     |
| 调整依据*           | 调整依据 |         |            |                   |                            | ß                                         |
|                 |      |         | 1          | 提交 】 关闭           |                            |                                           |

3.待科技处审批后,财务处审批并在财务系统进行预算调整。项目负责人查 看财务系统掌握进展即可,本过程无须报送纸质申请表。

### 四、横向项目结项

 1. 因《横向科研项目结项审批表》(可在"科技处网站→常用下载→科研 业务"中下载)需要:(1)委托单位盖章;(2)财务处出具的到帐金额、预算 支出及结余金额等数据,暂仍需线下申请项目结项。(后续线上业务有待开发)
 2. 待《横向科研项目结项审批表》完成线下的委托单位盖章、财务处、科

2. 特《横向科研项百结项审批农》完成线下的安托单位监章、网旁处、科技处审批后,打开科研创新服务平台登陆,点击"科研项目"→对应项目的"办理业务"→结项中的"申请",在"结项报告"上传完整版《横向项目结项审批 表》扫描件(PDF版)。

| 办理业务 |                                      |                                                           | ×                         |
|------|--------------------------------------|-----------------------------------------------------------|---------------------------|
| 1    |                                      |                                                           |                           |
| 负责人  |                                      | 所属单位                                                      | 项目编号                      |
| 项目分类 | 技术服务                                 | 签订日期                                                      | 终止日期                      |
| 项目经费 |                                      | 已到金额 0.7 万元                                               | 项目状态 进行                   |
| 审核状态 | 学校通过                                 |                                                           |                           |
|      | <b>交更</b><br>针对信息进行变更<br>申请<br>申请 查看 | <ul> <li>预借票据</li> <li>发起票据预信申请</li> <li>申请 查看</li> </ul> | 1项报告 级别认定<br>输向级别认定<br>申请 |

3. 待科技处审批通过后,方可办理绩效发放等后续线下业务。

## 五、横向项目级别认定

1. 打开科研创新服务平台登陆后,点击"科研项目"→对应项目的"办理业务"→"级别认定"中的"申请"。

| 办理业务 |                                                                  |                             | ×            |
|------|------------------------------------------------------------------|-----------------------------|--------------|
| 1    |                                                                  |                             |              |
| 负责人  |                                                                  | 所属单位                        | 项目编号         |
| 项目分类 | 技术服务                                                             | 签订日期                        | 终止日期         |
| 项目经费 |                                                                  | 已到金额 0.7 万元                 | 项目状态 进行      |
| 审核状态 | 学校通过                                                             |                             |              |
|      | 変更         計列信息进行变更         #           申请         申请         重者 | ● 预借票据<br>发起票据预信申请<br>申请 查看 | 项<br>交结项报告 请 |

2. 上传该项目的"到校经费证明"(财务用友系统该项目的到账截图), 对于"级别认定"下拉菜单,可根据《石家庄铁道大学科研项目级别认定办法(试行)》选填,也可不填,待科技处认定。

| 级别认定新增 | X         |
|--------|-----------|
| 基本信息   |           |
| 项目名称   | 负责人       |
| 合同类别   | 项目编号      |
| 项目性质   | 项目分类      |
| 级别认定信息 |           |
| 申请时间   | 级别认定      |
| 说明     | 附件 _ 通歌文件 |

3. 待科技处审批后点击该项目名称,打开基本信息页面,"级别认定"处将显示认定后的级别。注: 每项课题最多认定两次。

| 项目查看   | AME 13.5165 m ( | 18/81971-1-18/86 |      | providel de solo |      | -      |       |        |            |  |
|--------|-----------------|------------------|------|------------------|------|--------|-------|--------|------------|--|
| 合同信息   | 合同成员            | 合同预算             | 合同经费 | 衍生成果             | 合同文档 | 用章信息   | 执行过程  |        |            |  |
| 基本信息   |                 |                  |      |                  |      |        |       |        |            |  |
|        | 合同编号            |                  |      |                  |      |        |       | 财务编号   |            |  |
|        | 合同名称            |                  |      |                  |      |        | 负责人类型 | 被则而    |            |  |
|        | 负责人             |                  |      |                  |      | 负责人职工号 |       |        |            |  |
|        | 级别认定            | C级               |      |                  |      |        |       | 负责人电话  |            |  |
|        | 负责人邮箱           |                  |      |                  |      |        |       | 所属单位   | time       |  |
|        | 经办人             |                  |      |                  |      |        |       | 经办人电话  |            |  |
|        | 合同经费            |                  |      |                  |      |        |       | 合同类别   |            |  |
|        | 签订日期            |                  |      |                  |      |        |       | 开始日期   |            |  |
|        | 终止日期            |                  |      |                  |      |        |       | 合同有效状态 |            |  |
|        | 进行状态            |                  |      |                  |      |        |       | 支付方式   | (18.1)     |  |
|        | 甲方是否盖章          |                  |      |                  |      |        |       | 乙方是否盖章 | 4 ·        |  |
|        | 合同是否回收          |                  |      |                  |      |        |       |        |            |  |
| 蓋章页电子版 |                 |                  |      |                  |      |        |       |        |            |  |
|        | 评定等级            |                  |      |                  |      |        |       | 入库时间   | 2021-07-06 |  |
| 甲方信息   |                 |                  |      |                  |      |        |       |        |            |  |
|        | 甲方名称            |                  |      |                  |      |        |       | 甲方类型   |            |  |
| 甲方联系人  |                 |                  |      |                  |      |        |       | 甲方联系电话 | di Tanana  |  |

鉴于首次开发该系列功能,肯定有若干未完善之处,敬请各位老师提出宝贵意见,共同提高科研管理的效率。

联系人: 赵雅坤 36049

科技处 2021年11月13日